## Οδηγίες Εγγραφής στο Περιοδικό ΑΘΛΗΣΗ & ΚΟΙΝΩΝΙΑ

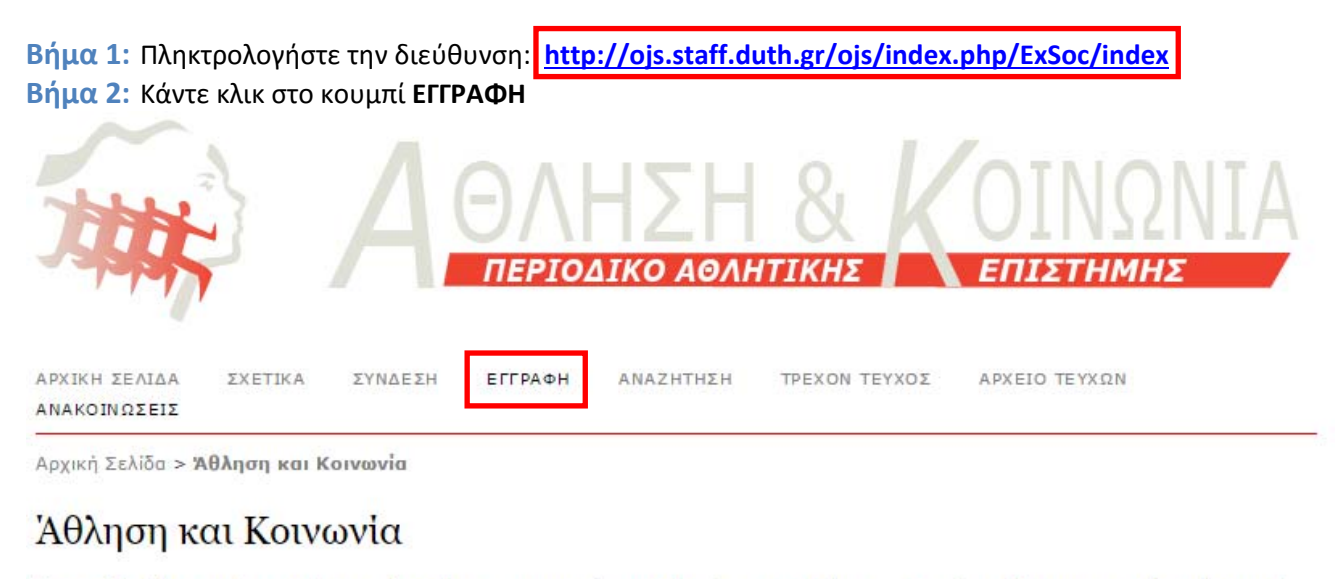

Το περιοδικό δημοσιεύει πρωτότυπες αδημοσίευτες ερευνητικές εργασίες, ή τεκμηριωμένες ανασκοπήσεις. Οι επιστημονικές αυτές εργασίες υποβάλλονται σε σχολαστική διαδικασία κρίσης. Το περιοδικό Άθληση & Κοινωνία εκτός από εργασίες στα ελληνικά με περίληψη και στα αγγλικά, δημοσιεύει εργασίες και στα αγγλικά με αντίστοιχη περίληψη στα ελληνικά.

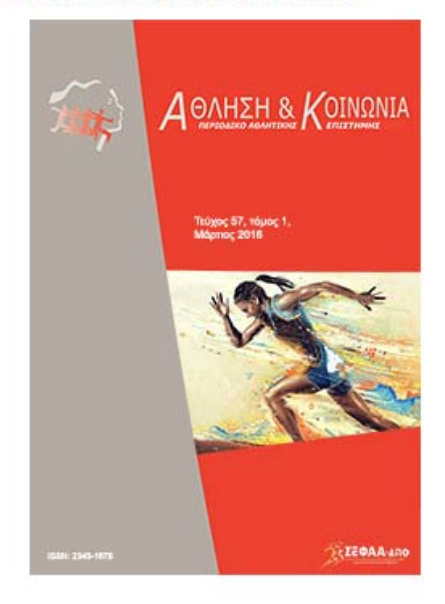

## ΧΡΗΣΤΗΣ Όνομα χρήστη <mark>nvernada</mark> Κωδικός Πρόσβασης Απομνημόνευση χρήστη Συνδεθείτε

ΓΛΩΣΣΑ Επιλογή γλώσσας

Greek 🔻 Υποβολή

ΜΕΓΕΘΟΣ ΧΑΡΑΚΤΗΡΩΝ

Ανακοινώσεις

Δεν υπάρχει καμία δημοσιευμένη ανακοίνωση.

Περισσότερες Ανακοινώσεις...

## **Βήμα 3:** Συμπληρώστε τα απαραίτητα πεδία \* της φόρμας **μόνο** εάν δεν είστε **εγγεγραμμένος χρήστης**

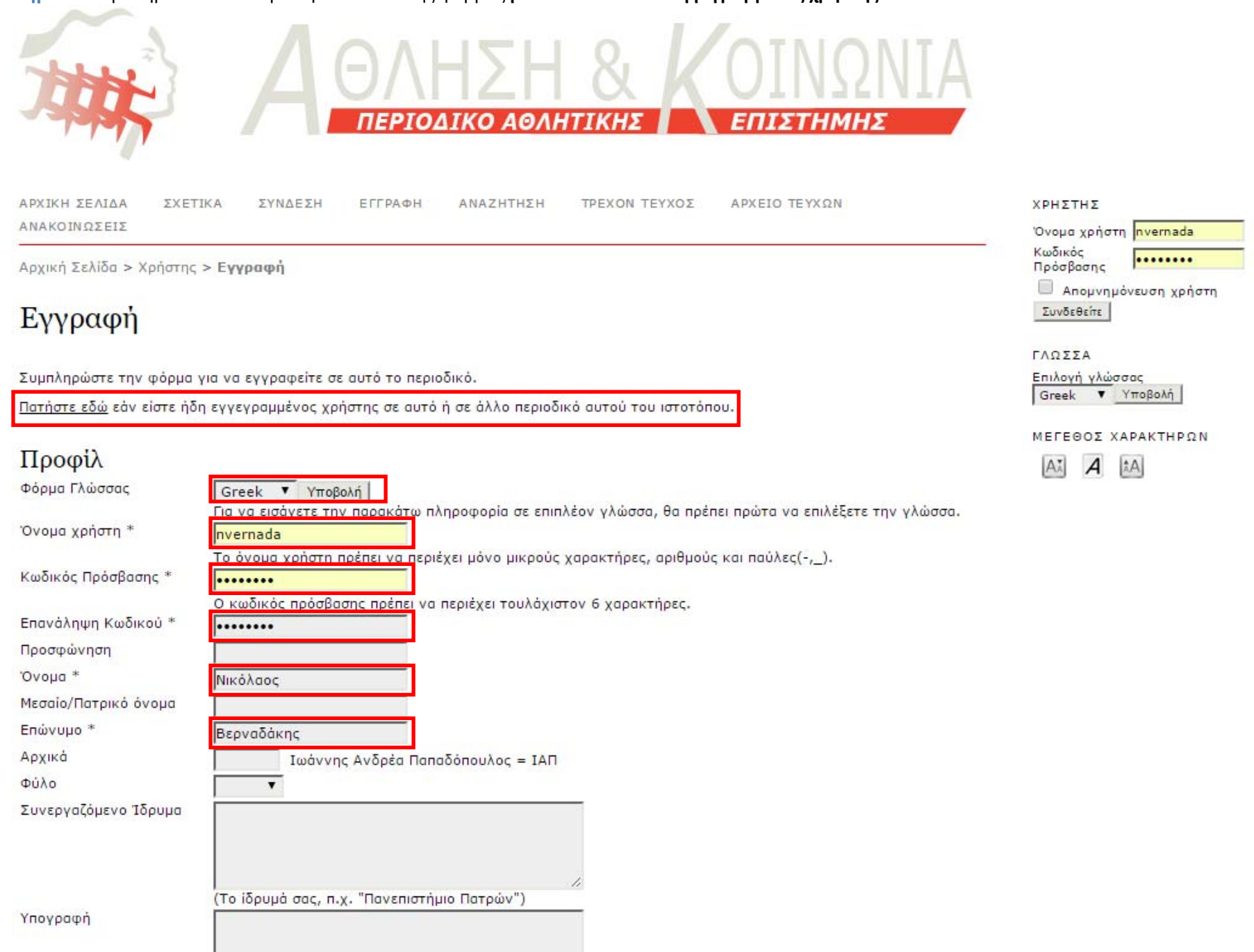

2

| Email *                  | pyerpada@phyed_duth_ar                                                                                                    |
|--------------------------|----------------------------------------------------------------------------------------------------|
| Enıβεβαίωση email *      | evenesde @ehved.duth.gr                                                                                                    |
|                          | invernada@phyed.duth.gr                                                                                                    |
| ORCIDID                  | Κωδικοί ORCID μπορούν να ανατεθούν μόνο από bref="bttp://orcid.org/" το ORCID Μρτοώο - Θα πρέπει να συμμορισώνονται με τα πρότυπα τους                                                     |
|                          | για την έκφραση ORCID ID, και περιλαμβάνουν την πλήρη URI (π.χ <i>http://orcid.org/0000-0002-1825-0097 )</i> .                                                                             |
| URL                      |                                                                                                    |
| Τηλέφωνο                 |                                                                                                    |
| Φαξ                      |                                                                                                    |
| Ταχυδρομική Διεύθυνση    |                                                                                                    |
|                          |                                                                                                    |
|                          |                                                                                                    |
|                          |                                                                                                    |
|                          |                                                                                                    |
|                          |                                                                                                    |
|                          | 🦞 👘 🔽   B Z 🗍 := 3=   📾 🖏 🔊 ншт 🥅 🧩                                                                                                    |
| Χώρα                     | T                                                                                                    |
| Βιογραφικά Στοιχεία      |                                                                                                    |
| (π.χ. τμημα και βαθμιοα) |                                                                                                    |
|                          |                                                                                                    |
|                          |                                                                                                    |
|                          |                                                                                                    |
|                          |                                                                                                    |
|                          |                                                                                                    |
| Επιβεβαίωση              | 🗹 Στείλτε μου ένα μήνυμα επιβεβαίωσης με το Όνομα Χρήστη και τον προσωπικό μου κωδικό πρόσβασης                                                                                            |
| Γλώσσες εργασίας         | English                                                                                                    |
|                          | Greek                                                                                                    |
| Εγγραφή ως               | 🔲 Αναγνώστης: Ειδοποιείται μέσω email σε κάθε δημοσίευση νέου τεύχους του περιοδικού.                                                                                                    |
|                          | 🔲 Συγγραφέας: Δυνατότητα υποβολής άρθρων στο περιοδικό.                                                                                                    |
|                          | Αξιολογητής: Επιθυμία για συμμετοχή στην ομότιμη αξιολόγηση υποβολών σε περιοδικά του ιστότοπου.<br>Προσδιορίστε τα ενδιαφέροντα αξιολόγησης (θεματικές περιοχές και ερευνητικές μέθοδοι): |
|                          | Διαδικτυακές εφαρμογές & Νέες τεχνολογίες στη Φυσική Αγωγή 🗴 Τεχνολογίες Πληροφορίας & Επικοινωνίας (ΤΠΕ) στην Υγεία 🗴                                                                     |
|                          | Τεχνολογία & αθλητισμός 😠                                                                                                    |
|                          |                                                                                                    |
|                          |                                                                                                    |

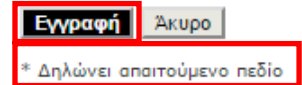

**Βήμα 4:** Συμπληρώστε από τις πολιτικές ενότητας του περιοδικού (http://ojs.staff.duth.gr/ojs/index.php/ExSoc/about/editorialPolicies#sectionPolicies) τις θεματικές περιοχές των άρθρων που επιθυμείτε να αξιολογείτε, πατώντας ENTER από το πληκτρολόγιο σε κάθε επιλογή σας. **Βήμα 5:** Αφού συμπληρώσετε τα απαραίτητα πεδία \* της φόρμας κάντε κλικ στο κουμπί «Εγγραφή»